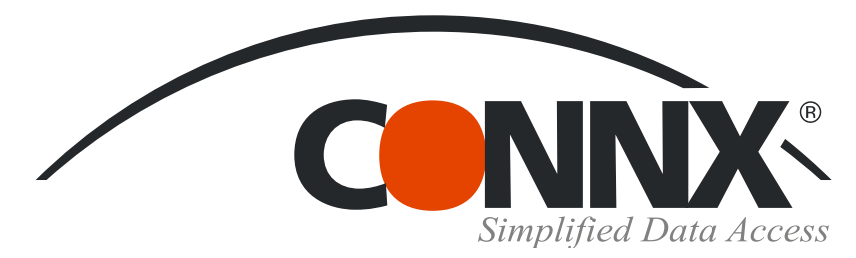

## CONNX Quick Reference Card

Installing and Importing PostgreSQL Databases for use with CONNX for PostgreSQL

If you've been wondering how to install CONNX for PostgreSQL and to import a PostgreSQL database, here's how:

 To install CONNX, run the CONNX CD-ROM or download the executable file. In the CONNX window, click the Install CONNX button.

| ONNX Installation                                                                                                    | 0                          |
|----------------------------------------------------------------------------------------------------|----------------------------|
| Simplified Data Access                                                                                                    |                            |
| This option will allow you to install the CONNX client and/or<br>the CONNX Administrator. (A license diskette is required to<br>install the CONNX Administrator.) | In stall<br>CONNX          |
| Install Microsoft Data Access Components 2.7 (MDAC)                                                                                                    | Install MDAC               |
| Install Sun Java Runtime Environment 1.3.1 (JRE)                                                                                                    | Install <u>J</u> RE        |
| View Online HTML version of CONNX User Reference Guide (web)                                                                                                    | <u>O</u> nline Guide       |
| View Online HTML version of CONNX Installation Guide (web)                                                                                                    | Installation <u>G</u> uide |
| View CONNX QuickReference cards (requires Adobe Acrobat)                                                                                                    | Quick Cards                |
| Microsoft .NET Framework Components                                                                                                    | .NET Framework             |
| CONNX Data Synchronization Tool                                                                                                    | Data Sync                  |
| Explore this CD                                                                                                    | <u>E</u> xplore            |
|                                                                                                    | Exit                       |

 Accept the CONNX license agreement and the default settings for file location. In the Select Components dialog box, select the CONNX Client Driver, CONNX Administrator and the CONNX Help File and Samples, and then click the Next button.

|                                         |                                                                                                 | 20040 K  |
|-----------------------------------------|-------------------------------------------------------------------------------------------------|----------|
| Sec. Sec. Sec. Sec. Sec. Sec. Sec. Sec. |                                                                                                 | 20849 K  |
|                                         | CUNNX Administrator                                                                             | 5312 K   |
|                                         | OpenVMS Server Components                                                                       | OK       |
|                                         | VSAM Server Components                                                                          | OK       |
| CONNE                                   | CONNX JDBC Server                                                                               | OK       |
|                                         | CONNX Help and Samples                                                                          | 24357 K  |
|                                         | CISAM Server Setup                                                                              | 0 K      |
| Sec.1                                   | CONNXStore Database Server                                                                      | ок —     |
|                                         | CONNX Enterprise Server Service                                                                 | ок 🗸     |
|                                         | Description                                                                                     |          |
|                                         | This component contains several CONNX<br>samples, including InfoNaut, and a sample<br>database. | Change   |
|                                         | Space Required:                                                                                 | 0        |
| En Little                               | Space Available:                                                                                | 13072192 |

3. In the Database Modules dialog box, specify a license source location, and then select CONNXStore as the database module to install. UnderSpecify (UNC) Destination Folder for shared license files, enter the location on the network. Complete the installation as described in the CONNX Installation Guide, and then restart your machine.

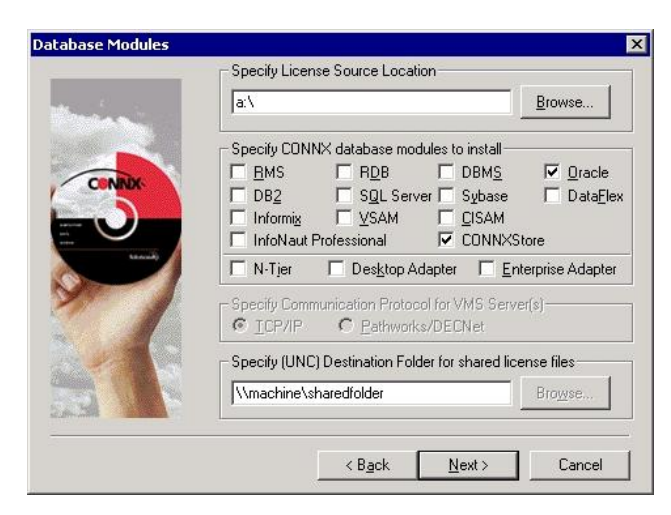

4. To import a PostgreSQL database into the CONNX Data Dictionary, click Start, point to Programs, point to CONNX x, then select CONNX Data Dictionary. The CONNX Data Dictionary Manager window appears. In the Open dialog box, click Cancel. In the CONNX Data Dictionary Manager window, click the Import button.

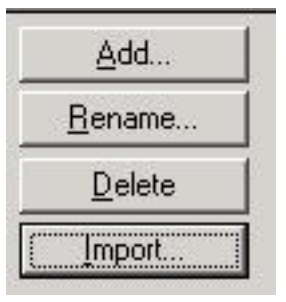

CONNX Solutions, Inc. 2039 152nd Avenue NE Redmond, WA 98052 www.connx.com 425/519-6600 fax: 425/519-6601 1-888-88CONNX 5. The Import CDD dialog box appears. Verify that the Import Type is CONNXStore.

| Import <u>T</u> ype:   | CONNXStore                        | _              |
|------------------------|-----------------------------------|----------------|
| Enter the database nam | e:                                |                |
|                        | ☐ Include <u>S</u> ystem Tables ▼ | Get Statistics |
|                        |                                   |                |
| Logon Information      |                                   |                |
| Ser <u>v</u> er:       |                                   | -              |
| <u>U</u> serName:      |                                   |                |
| Password:              |                                   | _              |
| TCP/ <u>I</u> P Port:  | 5432                              | _              |
|                        | Toton                             |                |

 CONNX locates your PostgreSQL database and presents you witha list of tables for import. Select the tables, and then save the CDD. 6. Enter a PostgreSQL database name. Enter a server name. This could be the name or IP address of the server where the PostgreSQL database resides. Enter a user name and a password for the server. Under TCP/IP Port, the default value is 5432. If there is a firewall in place, or any other change needs to be made, enter the new port number, and then click the OK button.

| The Import feature downloa<br>structures and stores them<br>Dictionary for use by CONN | ads your existing database record <u>OK</u><br>in the encrypted CONNX Data<br>IX . <u>C</u> ancel |
|----------------------------------------------------------------------------------------|---------------------------------------------------------------------------------------------------|
| Import <u>T</u> ype:                                                                   | CONNXStore                                                                                        |
| Enter the database name:                                                               | PostgresDataBaseName                                                                              |
| Logon Information                                                                      |                                                                                                   |
| Conver                                                                                 | Couverblance                                                                                      |
| Ser⊻er:<br>UserName:                                                                   | ServerName                                                                                        |
| Ser <u>v</u> er:<br>UserName:<br>Password:                                             | ServerName<br>UserID                                                                              |
| Ser <u>v</u> er:<br>UserName:<br>Password:<br>TCP/IP Port:                             | ServerName<br>UserID<br>********<br>5432                                                          |

©CONNX Solutions, Inc., 2009. All rights reserved.

Portions of the PostgreSQL Data Base Management System are copyrighted © 1996-2002, PostgreSQL Global Development Group Portions Copyright © 1994-7 Regents of the University of California

Permission to use, copy, modify, and distribute this software and its documentation for any purpose, without fee, and without a written agreement is hereby granted, provided that the above copyright notice and this paragraph and the following two paragraphs appear in all copies.

IN NO EVENT SHALL THE UNIVERSITY OF CALIFORNIA BE LIABLE TO ANY PARTY FOR DIRECT, INDIRECT, SPECIAL, INCIDENTAL, OR CONSEQUENTIAL DAMAGES, INCLUDING LOST PROFITS, ARISING OUT OF THE USE OF THIS SOFTWARE AND ITS DOCUMENTATION, EVEN IF THE UNIVERSITY OF CALIFORNIA HAS BEEN ADVISED OF THE POSSIBILITY OF SUCH DAMAGE. THE UNIVERSITY OF CALIFORNIA SPECIFICALLY DISCLAIMS ANY WARRANTIES, INCLUDING, BUT NOT LIMITED TO, THE IMPLIED WARRANTIES OF MERCHANTABILITY AND FITNESS FOR A PARTICULAR PUR-POSE. THE SOFTWARE PROVIDED HEREUNDER IS ON AN "AS IS" BASIS, AND THE UNIVERSITY OF CALIFORNIA HAS NO OBLIGATIONS TO PROVIDE MAINTENANCE, SUPPORT, UPDATES, ENHANCEMENTS, OR MODIFICATIONS.